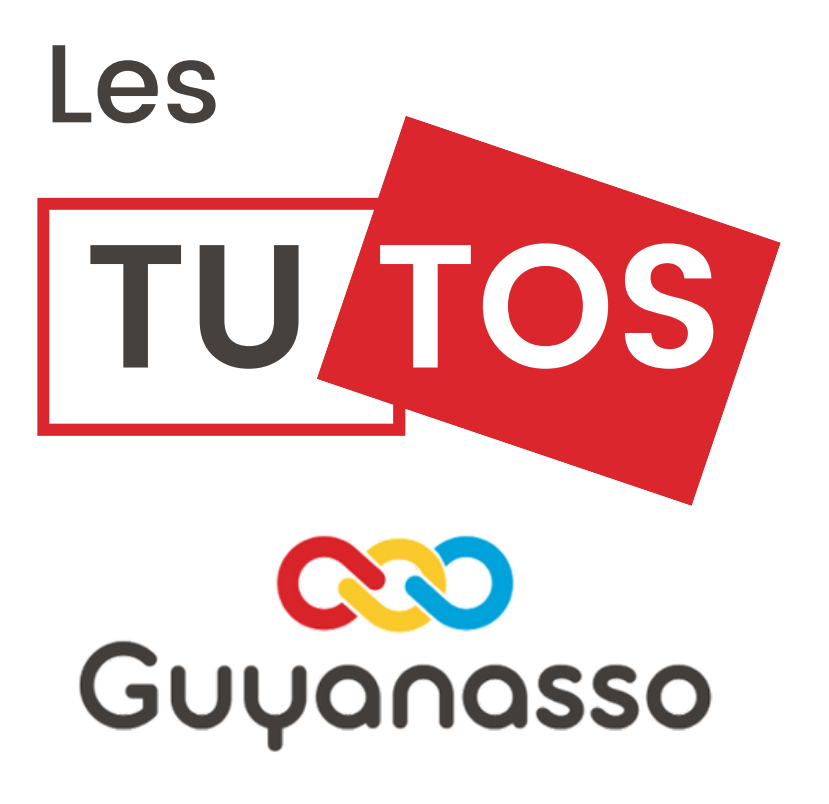

## Déposer une facture Chorus Pro

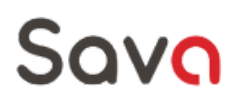

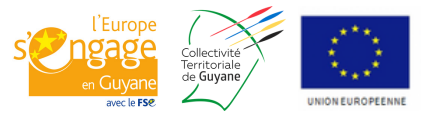

Ce projet est cofinancé par le Fonds social européen dans le cadre de la réponse de l'Union à la pandémie de COVID-19 Chorus Pro est la solution mutualisée de facturation qui a été mise en place pour tous les fournisseurs (privés ou publics) de la sphère publique (État, collectivités territoriales...) afin de répondre aux obligations légales en matière de facturation électronique.

Autrement dit, si vous avez une facturation à faire à un service de l'Etat, vous serez obligés de passer par Chorus Pro. De plus, certains services utilisent aussi Chorus pour débloquer les fonds suite à l'attribution d'une aide financière.

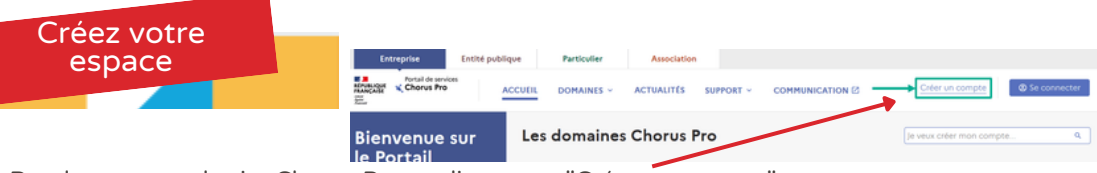

Rendez vous sur le site Chorus Pro et cliquez sur "Créer un compte"

## Créer mon compte

Renseignez ensuite toutes les informations demandées. Attention, utilisez une adresse électronique qui est régulièrement consultée.

lissez vos informations personnelles et celles de votre structure (entité légale) Les champs suivis d'un \* sont obligatoires

| Informations Personnelles                              | Informations sur la structure                                                                                                    |
|--------------------------------------------------------|----------------------------------------------------------------------------------------------------|
| Adresse électronique de connexion *                    | Nous vous invitons à sélectionner dans la liste déroulante ci-dessous le type d'identifiant de<br>votre structure puis complèter les données demandées. |
| Ressalsissez votre adresse électronique de connexion * | Type d'identifiant *                                                                                                    |
|                                                        | SIRET                                                                                                    |
| Prénom *                                               | Veuillez renseigner le siret de la structure.                                                                                                    |
|                                                        | Identifiant Siret                                                                                                    |
| Nom *                                                  |                                                                                                    |
| Téléphone                                              | Renseignez votre SIRET : la                                                                                                    |
| E-mail du contact                                      | plateforme devrait vous détecter<br>automatiquement                                                                                                    |

## Type de structure

| Privée                    | · · ·                                 |
|---------------------------|---------------------------------------|
| Raison Sociale            | Avec l'inscription du SIRET, la       |
| BOULANGERIES PAUL         | plateforme devrait renseigner toutes  |
| Libellé de l'organisation | les informations vous concernant,     |
|                           | vérifiez les tout de même puis passez |
| Adresse *                 | a l'étape suivante.                   |
| RUE GARE RER MONT D EST   |                                       |
| Complément d'adresse 1    | Après avoir valider le CAPCHAT,       |
| STAND RER NOISY           | vous devriez vous une page            |
| Complément d'adresse 2    | récapitulative avec toutes vos        |
|                           | informations. Vérifiez les encore une |
| Code postal *             | fois.                                 |
| 93160                     | Après avoir tout saisi, vous recevrez |
| Ville *                   | un mail sur l'adresse indiquée.       |
| NOISY-LE-GRAND            | cliquez sur le lien dans le mail pour |
| Pays *                    | valider votre compte.                 |
| France                    | Υ                                     |

## C'est bon vous êtes inscrits !

| Informations                                                                                                    | Entreprise Entre publique Partico                                                                                                    | Actualities Approbations () Support -                                                                                                    | COMMUNICATION [3                                                                                              | a same banc +                                                                                                    |  |
|----------------------------------------------------------------------------------------------------|----------------------------------------------------------------------------------------------------|----------------------------------------------------------------------------------------------------|----------------------------------------------------------------------------------------------------|----------------------------------------------------------------------------------------------------|--|
| bancaires                                                                                                    | Bienvenue sur le Les<br>Portail Chorus Pro                                                                                                    | domaines Chorus Pro                                                                                                    | naines Chorus Pro                                                                                             |                                                                                                    |  |
| Sur la page d'accueil, vous<br>aurez un visuel sur toutes les<br>fonctionnalités. Avant toute<br>choses, nous vous conseillons<br>de saisir vos informations<br>bancaires. Pour ce faire cliquez | And an experience on a constraint of the constraint of the constra | Marché<br>Der<br>Verte sterer<br>Marché<br>Der<br>Verte sterer<br>Marché sterer<br>Marché sterer<br>Marché sterer<br>Marché sterer<br>Marché sterer<br>Marché<br>Der<br>Verte sterer | Commande<br>Cogernem<br>Activite se it iterates<br>Rescuences<br>Activité se itérates<br>Activité se itérates | Event to the stands.<br>Another the the stand base<br>Another the stand base<br>Another the stands<br><b>United</b><br>United<br>United |  |
| Domaines Organisation                                                                                                    | Puis "structures" et                                                                                                    | Créer une structure<br>Citer une rouvelle structure                                                                                                    | Gérer une structure<br>Consulter, modifier, activer, délactiver une<br>structure.                             | Créer un service<br>Créer un nouveau service bil à une structure.                                                                                                    |  |
| Structures Utilisateurs                                                                                                    | enfin "Créer une                                                                                                    | Pcceder                                                                                                    | Acceler                                                                                                    | Accider                                                                                                    |  |
| Gedon dis situzione<br>Accider à l'application<br>Accider à l'application                                                                                                    | coordonnée<br>bancaire"                                                                                                    | Gérer un service<br>Construction discourse disactions on<br>encosité à une structure                                                                                                 | Créer une<br>coorde bancaire<br>Crer une nouvelle coordonnée bancaire<br>une structure                        | Gérer une<br>coordonnée bancaire<br>Consulte robus, detactive une<br>coordonale bancare life à une structure                                                                                                    |  |

Saisissez ensuite toutes les informations inscrite sur votre RIB (OU IBAN en fonction du "type" sélectionné).

| Créer une coordonnée bancaire<br>Crée une roorde condende lancair les aux finals de minutes                                                                                                    |   | Code bange *                    | × |
|----------------------------------------------------------------------------------------------------|---|---------------------------------|---|
| Nom de coordonnée bancaire *                                                                                                    |   | Code michet *                   |   |
| Structure                                                                                                    |   | Code guichet: 5 caractères      | × |
| Affactureur                                                                                                    |   | Comm human t                    |   |
| Type "                                                                                                    |   | Compte bancaire -               |   |
| NI *                                                                                                    |   | compte bancaire : 11 caractères | × |
| AB team<br>Tabuna di administrato di associaria la cui de associaria una disposicio, submente dei possibile aplicaciónique.<br>Una soli de administrato da esta de sua de nombre de associaria:<br>administrato de la cui de associaria de associaria:<br>administrato de la cui de associaria de associaria:<br>administrato de la cui de associaria:<br>administrato de la cui de associaria:<br>administrato de associaria:<br>administrato de associaria:<br>admini | • | orial 2 causies                 |   |

En bas de page, vous pourrez téléchargez le RIB en format PDF

| Saisir u<br>factur       | ne<br>e    |                                                                    |                                                                                                    |                    |                         |                |                            |  |
|--------------------------|------------|--------------------------------------------------------------------|----------------------------------------------------------------------------------------------------|--------------------|-------------------------|----------------|----------------------------|--|
|                          |            | Anguage Chorus Pro                                                 | ACCUEIL DOMAI                                                                                                    | INES - ACTUALIT    | ÉS APPROBATIONS (1)     | SUPPORT - CO   | MMUNICATION 2              |  |
| Cliquez sur<br>"Domaine" | puis       | Les domaines<br>Chaque domaine de Ch<br>Cliquez sur le titre du do | Lee domaines Chorus Pro Fermer ×<br>Chaque domaine de Chorus Pro vous donne accès à un ensemble d'applications en lien avec cet espace.<br>Cliquez sur le titre du domaine pour le découvrir ou accédez directement à l'application de votre choix I |                    |                         |                |                            |  |
| Puis rende               |            | Marché                                                             | Commande                                                                                                    | Facturation        | Organisation            | Raccordements  | Outils                     |  |
| sur "Dénos               | erune      | Dume                                                               | Economents                                                                                                    | Earturas ámisas    | Structures              | EDI            | Signature électronique     |  |
| facture"                 | ci une     | Durin.                                                             | Lingugements                                                                                                    | Factures reçues    | Utilisateurs            | API            | orginalistic ciccitorinque |  |
| lacture                  |            |                                                                    |                                                                                                    | Factures à valider | Annuaire des structures | Sulvi des flux |                            |  |
|                          |            |                                                                    |                                                                                                    |                    |                         |                |                            |  |
| Synthèse                 | Rechercher | Tableau de bord                                                    | Saisir facture                                                                                                    | Déposer facture    | Liste fiscale           | Archives       |                            |  |
|                          |            |                                                                    |                                                                                                    |                    |                         |                |                            |  |

Cette démarche vaut pour déposer une facture ou pour déposer une convention de financement.

NB: si vous avez une facture a déposer, vous devrez d'abord déposer le bon de commande émis par le service avec qui vous avez traité. Sans le bon de commande, votre facture sera rejetée.

Prenez l'attache de votre interlocuteur avant toute démarche.

| Synthèse Rechercher Tableau de bord Sais                                                                                                    | ir facture Déposer facture Liste fiscale                                                                | Archives                                                                                                    |                                                                                                    |                                                        |
|----------------------------------------------------------------------------------------------------|----------------------------------------------------------------------------------------------------|----------------------------------------------------------------------------------------------------|----------------------------------------------------------------------------------------------------|--------------------------------------------------------|
| Dépôt D'UNE NOUVELLE PACTURE  Choix du ficheir à importer                                                                                                    | Ici, télécharge<br>PDF. Attention<br>50 caractères.                                                     | z votre facture ou la co<br>n, le titre du document                                                                                                    | onvention au for<br>t doit contenir m                                                              | mat<br>oins de                                         |
| Format DE DÉPÔT<br>* Format de dépôt :<br>PDF non signé                                                                                                    | Une fois le<br>apparaitrons. C<br>format à été dé                                                       | document chargé,<br>Certaines cases ne sor<br>tecté automatiqueme                                                                                                    | une série de<br>nt pas modifiabl<br>nt.                                                            | fenêtre<br>es car le                                   |
| Codre de focturation :     Codre de focturation :     Al Dépôt par un fournisseur d'une focture     A2 Dépôt d'une focture de dochag     A2 Dépôt d'une focture par une dochag     A2 Dépôt d'une focture par une constant     A2 Dépôt d'une focture par un constant     Structure :     29884730070013 - ASSOCIATION GUYANASSO     Selectionner un service : | Sélectionnez le<br>Initial (A1), d'ur<br>des cas, sélectio<br>Sélectionnez er<br>et le sevrice si e     | cadre de la facturatio<br>ne facture déjà payée<br>nnez A1<br>nsuite la structure qui<br>xistant. Cliquez sur "Vi                                                                                                    | n : si il s'agit d'u<br>(A2), Dans la<br>a fait la facture<br>alider"                              | in dépôt<br>i plupart<br>(Vous !)                      |
| DESTINATAIRE DE LA FACTURE<br>Le destinatoire est-il (État ?<br>O Oul (in Non<br>* SIRET :<br>Recherche avancée                                                                                                    | Indiquez si votre<br>destinataire est<br>l'état ou non<br>puis saisissez<br>son SIRET ou<br>cliquez sur | Centers selecterce Sender Sender Constant Reservation Reservation | Type dresse:<br>Souther Politika<br>Souther Politika<br>Souther work SINT<br>South<br>And<br>Page: |                                                        |
| Raison sociale :                                                                                                    | "recherche<br>avancée" pour                                                                             |                                                                                                    | Bintour<br>Lugneb) por pog                                                                         | Bucharcher<br>L Exponenties nésu<br>Pogenotion ( 1941) |

Utilisez l'outil de recherche avancée pour trouver votre destinataire en saisissant son nom, ou toute autre information que vous avez. Normalement ces informations sont présentes sur le Bon de commande ou la convention. Lorsque le logiciel l'a trouvé, il apparait en bas de page, il vous suffira de le sélectionner.

destinataire.

| RÉFÉRENCES                          | Saisissez ensuite les         |                                           | SAINE FACTURE                                                                        |                                                                              |         |
|-------------------------------------|-------------------------------|-------------------------------------------|--------------------------------------------------------------------------------------|------------------------------------------------------------------------------|---------|
| * Numero de facture :               | informations                  | * Mode de règlement :<br>Virement         | Récentrulation<br>Fournement : 20084730700003 - ASSO                                 | 8 ees. 2002                                                                  |         |
| 47                                  | demandées: numéro             |                                           | Lo focture nº47 est volidée, elle est en cours de transm<br>Centricat de alepót n° : | mission ou service concerné.<br>RH:Kn-28078UR-pédiel00042/5100-07100001v2ze- |         |
| Dote de focture :                   | de facture, TVA               |                                           | Muntant HT opins remove globale :<br>Muntant TVA.:<br>Muntant TTC :                  | 200500 SUR<br>0.00 SUR<br>200500 SUR                                         |         |
| Format de dépôt :                   | Puis saisissez le             | MONTANTS TOTAUX                           | Montant à payer :<br>Especter le certificet de stépér                                | 2000.00 EUR<br>Youshar Is hotors Solar in hotors Solar on novel              | lacture |
| DEPOT_PDF_PORTAIL                   | montant de la                 | * Montant HT :                            |                                                                                      | Ja donne,                                                                    |         |
| * Devise :<br>ELIP - Error errorden | facture ou de la 🦯            | * Montant TVA :                           |                                                                                      |                                                                              | n       |
| con - caro compren                  | convention. Cliquez           |                                           | v                                                                                    |                                                                              |         |
| Tupe  Facture Avoir                 | sur Valider et                | Montant TTC :<br>0,00                     |                                                                                      | recapitulatif des                                                            |         |
| N° d'engogement : 0<br>2022001885   | envoyer<br>Rechercher         | * Net & pager :<br>Net & pager            | I N                                                                                  | informations saisies<br>Jous vous conseillor                                 | าร      |
| Numéro du morché :                  |                               | Soisir le détait de la TVA<br>(Focultat/) | "d'e                                                                                 | exporter le certificat                                                       | : de    |
| * Type de TVA :                     |                               |                                           |                                                                                      | dépôt" et de le                                                              |         |
| Sons TVA                            | ¥                             | $\mathbf{i}$                              | t                                                                                    | élécharger sur votro                                                         | э       |
| Annuler                             | Enregistrer en mode Brouilion | Volider et envoyer                        |                                                                                      | ordinateur.                                                                  |         |
| 😲 01, Rue Rolla                     | nd Barrat - 97300 CAYEN       | INE 💊 0594 30 21                          | 36 💙 sava@                                                                           | @groupe-aprosep.com                                                          |         |
|                                     | 🜐 guyanasso.org               | 🚹 🛉 🛉 🛉 🛉 🛉                               | guyanasso                                                                            |                                                                              |         |